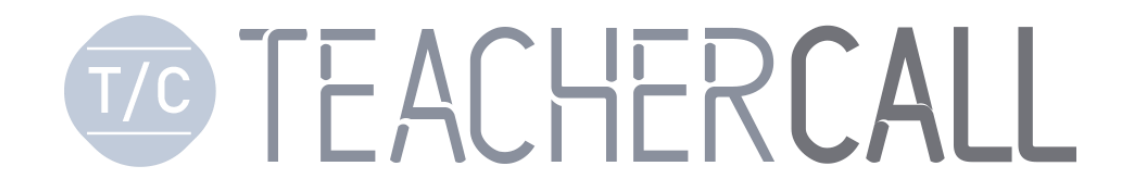

### 1:1 안심메시지 메뉴얼 (\* 교원안심번호 문자 관리하기)

Tlog Telecom Co., Ltd.

last modified 2023.03.22

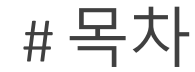

- 1. 1:1 안심메시지 안내 및 특징
- 2. 프로그램 실행하기
- 3. 프로그램 화면 구성
- 4. 새 문자 확인하기
- 5. 실시간 문자 확인하기
- 6. 이미지 문자 , 영상 문자 확인하기
- 7. 새 문자 보내기
  - 일반문자,이미지 문자 전송하기
  - 문자 전송 결과 확인

### 8. 그룹문자 보내기

9. 단축아이콘 생성하기(바로가기 생성)

#### ※ 기타 참고 사항

메뉴얼에 사용된 어플의 화면은 해당 기능이 업그레이드 됨에 따라, 부분적으로 상이 할 수 도 있으니 참고 바랍니다.

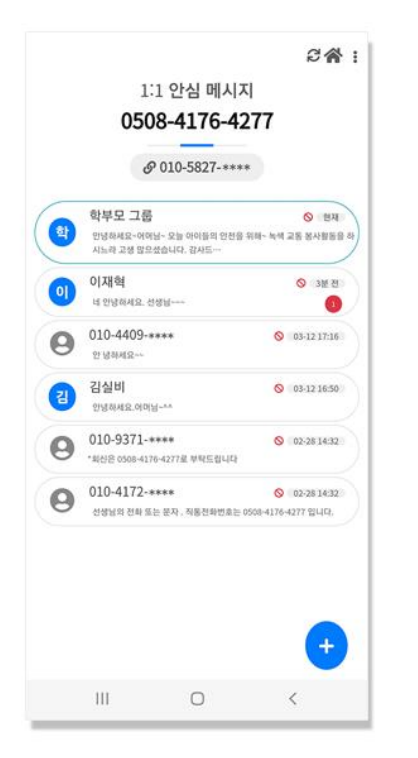

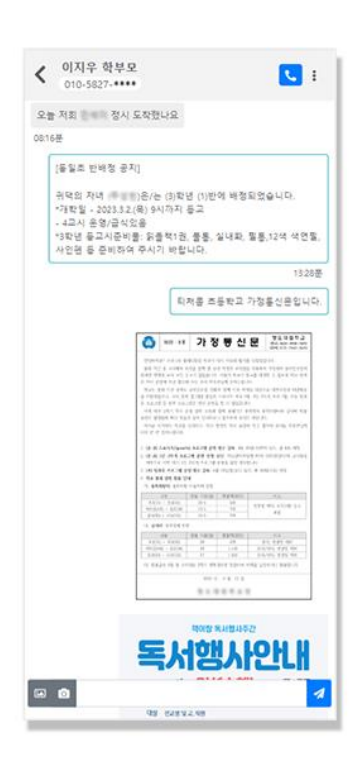

050 교원 안심 전화번호로 도착한 문자만을 별도로 관리(수.발신)가능한 프로그램이 추가 개발 되었습니다.

학부모님들께서 교원안심번호로 문자를 보내시면, 선생님의 휴대폰 기본 문자어플에 문자가 도착과 함께 저희 티처콜 어플 "1:1 안심메세지"에도 같은 문자가 도착하며, 확인 가능합니다.

문자 도착 알림 2번(휴대폰 기본 문자어플, 티처콜 어플)이 발생하니 참고하셔서 저희 티처콜 어플을 이용해서 문자를 확인해주시기 바랍니다.

더해, 저희 티처콜 "1:1 안심메시지" 안심 문자 수.발신 프로그램의 기능들은 일반 문자 어플과 유사한 기능 및 화면(사용자 UI/UX)으로 구성되어져 있어, 선생님들께서 보다 익숙한 환경으로 접근하기 쉽도록 구현되어 있으므로 학사 관련 업무등에 적극 활용하시기에 많은 장점이 있을거라 판단됩니다.

\*간단한 특징은 아래와 같으며, 많은 이용 바랍니다.

\*특징: 1. 새 문자 알림 (푸시창 제공) 2. 문자 실시간 도착 확인(문자 목록, 문자 대화 목록) 3. 단문, 장문, 이미지(영상) 문자 모두 수.발신 가능 4. 안드로이드, 아이폰 모두 지원

#### A. 안드로이드 화면

02.실행하기

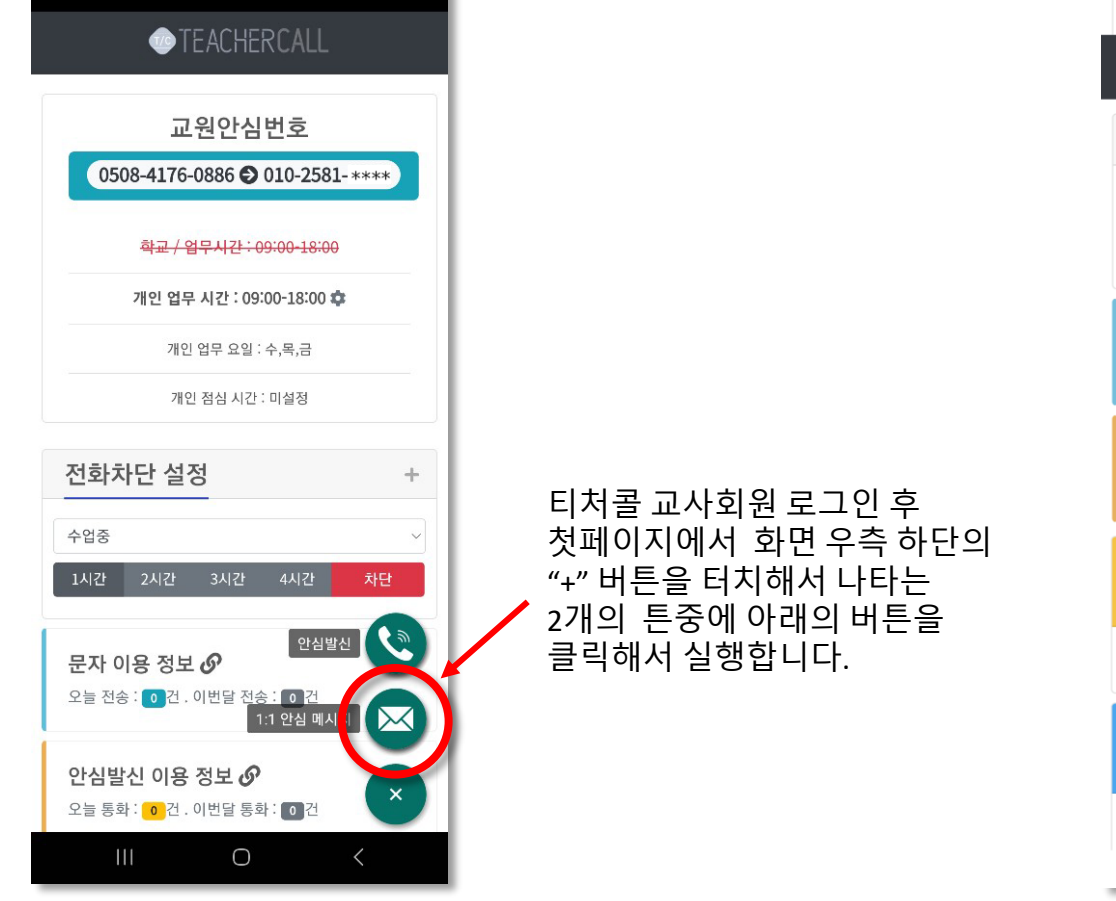

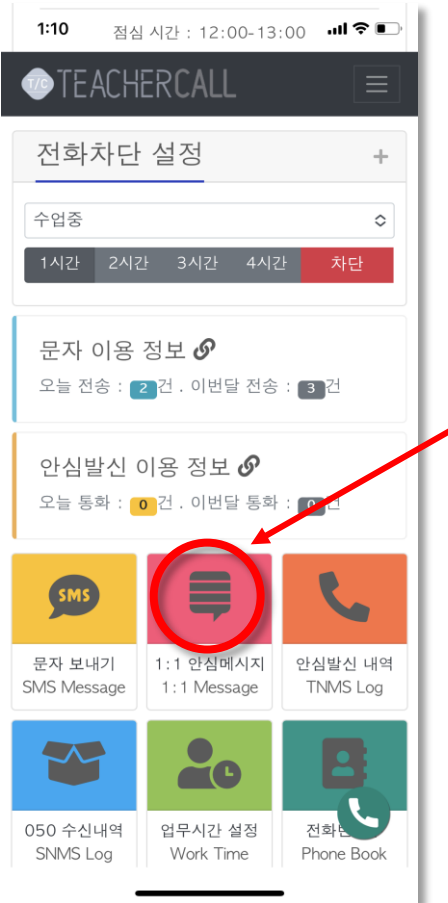

B. 아이폰 화면

티처콜 교사회원 로그인 후 첫페이지 화면에서 아래로 스크롤 후 우측 화면에서 같은 "1:1 안심메시지" 아이콘을 클릭해서 실행합니다.

"티처콜 어플 실행 > 교사회원 로그인 > 마이메뉴 > 문자관리 > 1:1 안심메세지" 터치 또는 아래의 화면을 참고해서 실행하세요.

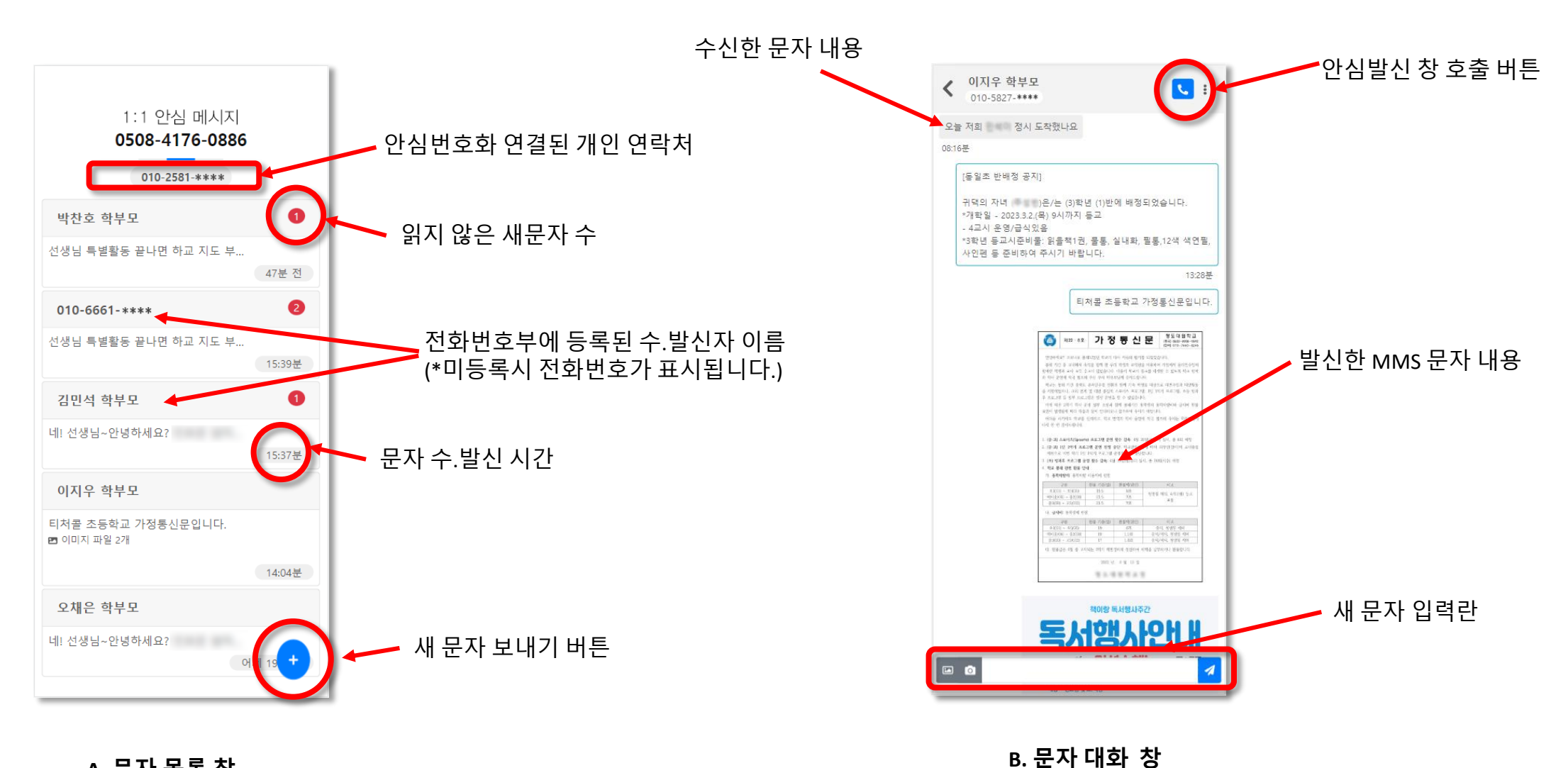

A. 문자 목록 창

## 04.새 문자 도착 확인하기

문자 도착시 안심문자 알림창을 터치하면, "1:1 안심메시지"창이 열시면서, 새문자를 쉽게 확인 가능합니다.

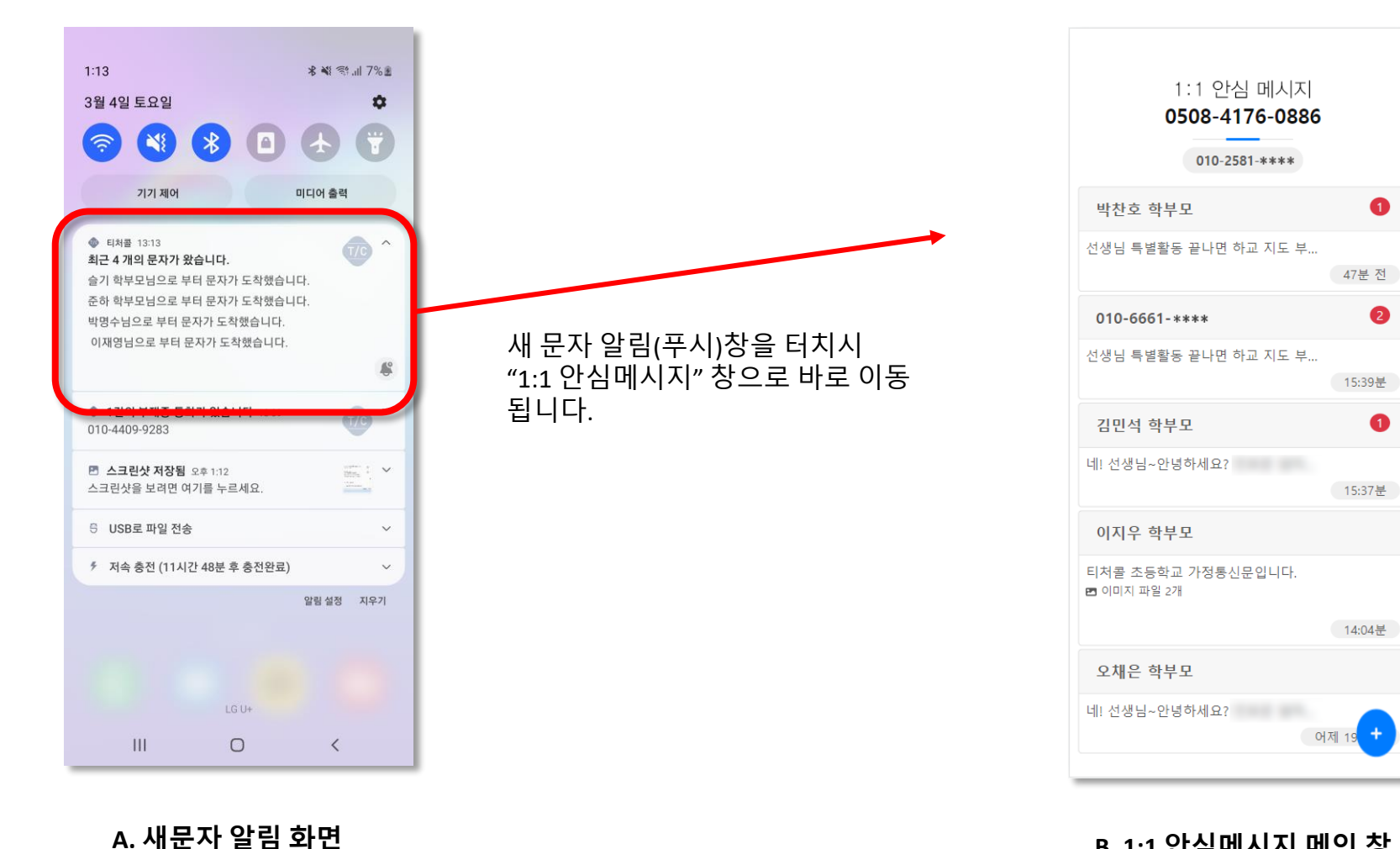

#### B. 1:1 안심메시지 메인 창

# 05.실시간 문자 도착 확인하기

문자 목록 또는 문자 대화창 안에서 새문자 도착시 실시간으로 문자를 확인 가능합니다.

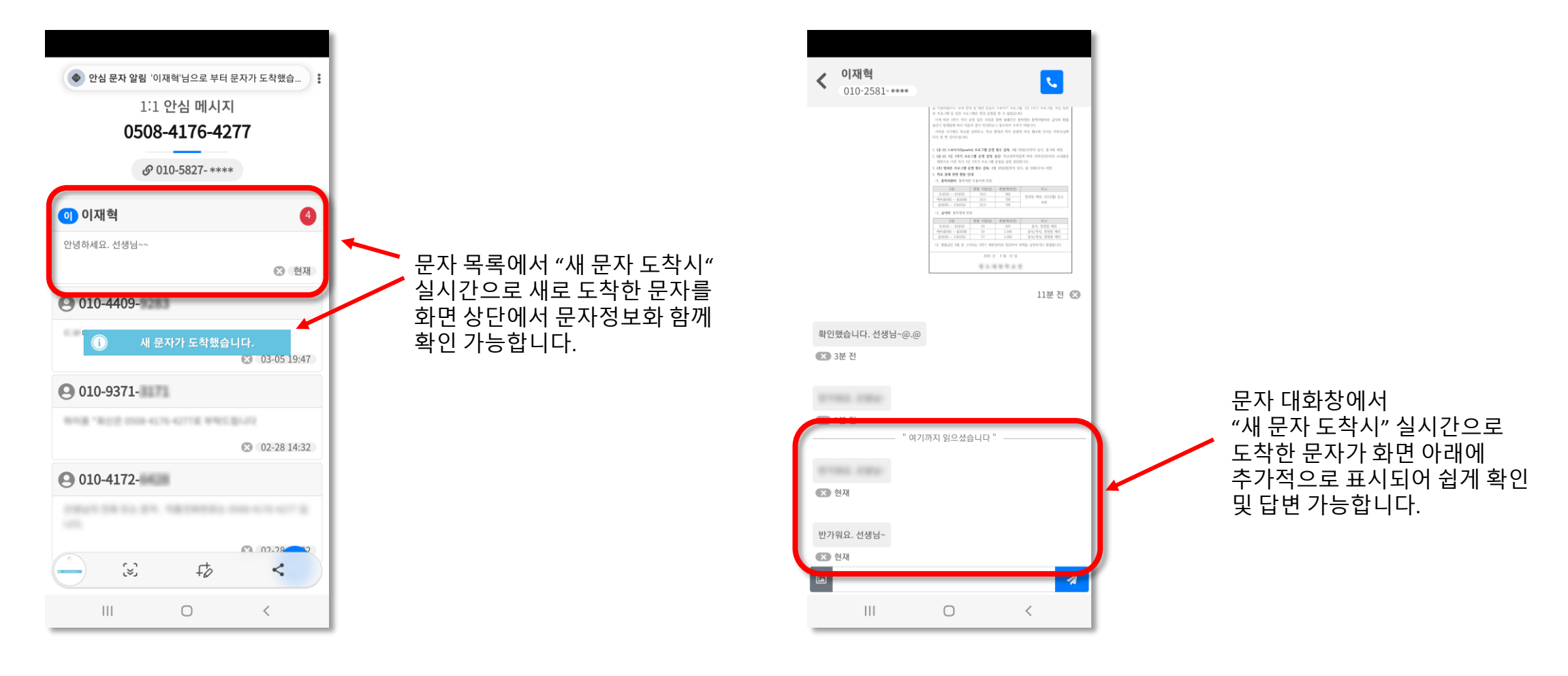

A. 문자 목록 창

B. 문자 대화 창

# 06.이미지 문자, 영상 문자 확인하기

### 문자 대화 창에서 이미지, 영상문자를 터치하시면, 보다 상세히 해당 문자를 확인 가능합니다.

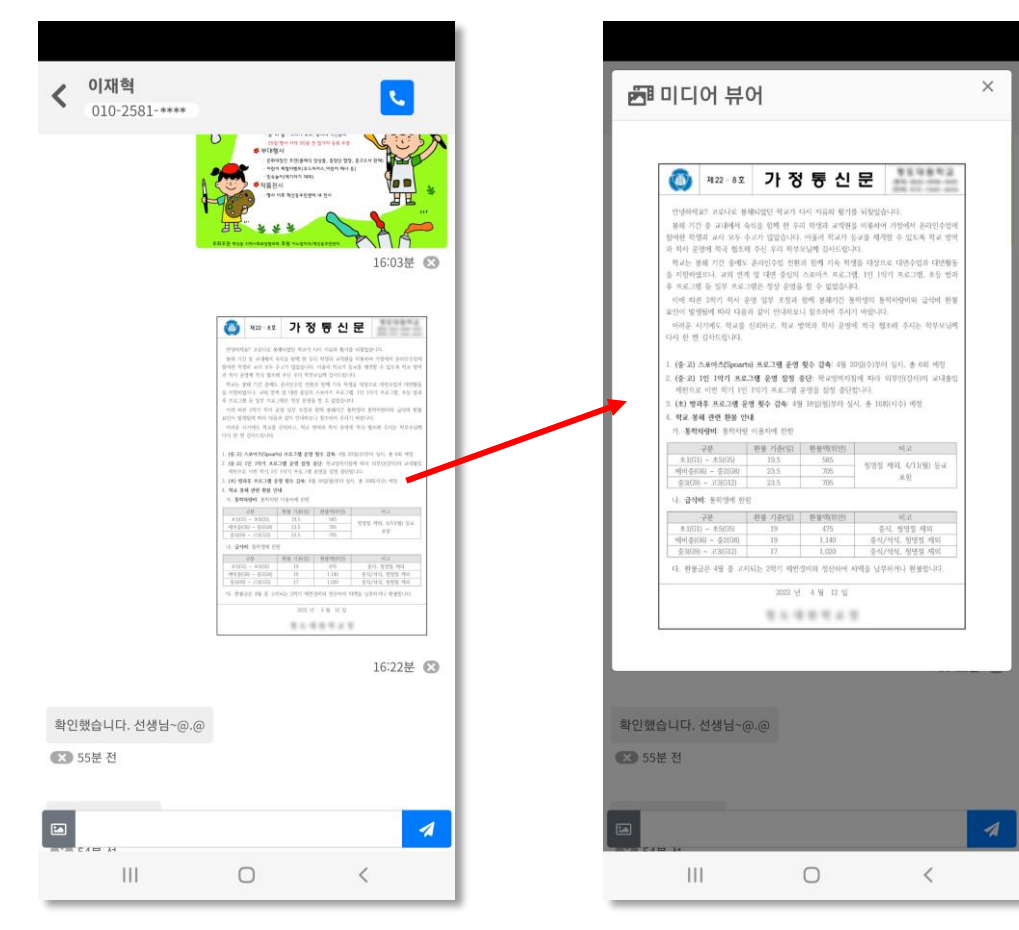

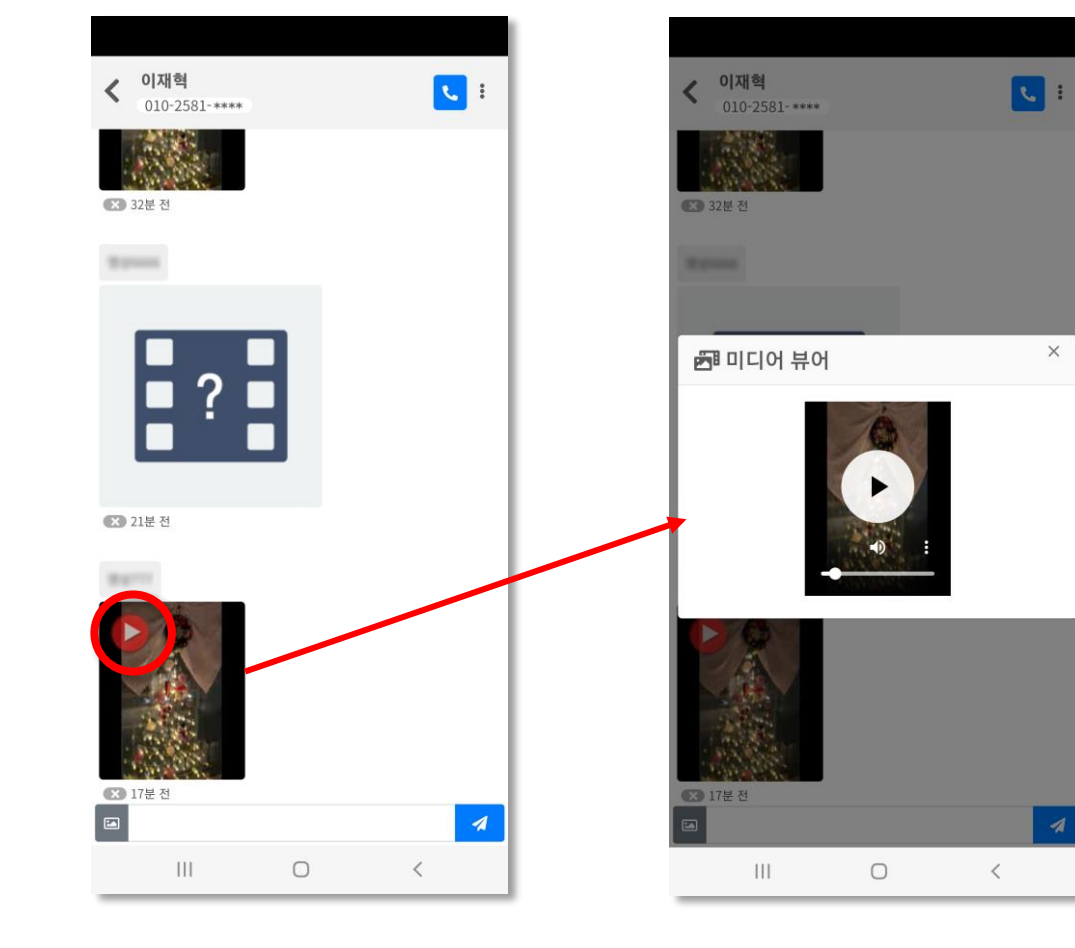

#### A. MMS – 이미지 문자 확인하기

문자 대화창에 있는 이미지를 터치하시면, 새창에서 보다 상세하게 해당 이미지 문자를 확인 가능합니다.

#### B. MMS – 영상 문자 확인하기

문자 대화창에 있는 영상 아이콘(▶)이 표시된 이미지를 터치하시면, 새창에서 해당 영상을 플레이해서 확인 가능합니다.

# 07.새 문자 보내기 - step1 수신자 선택&입력하기

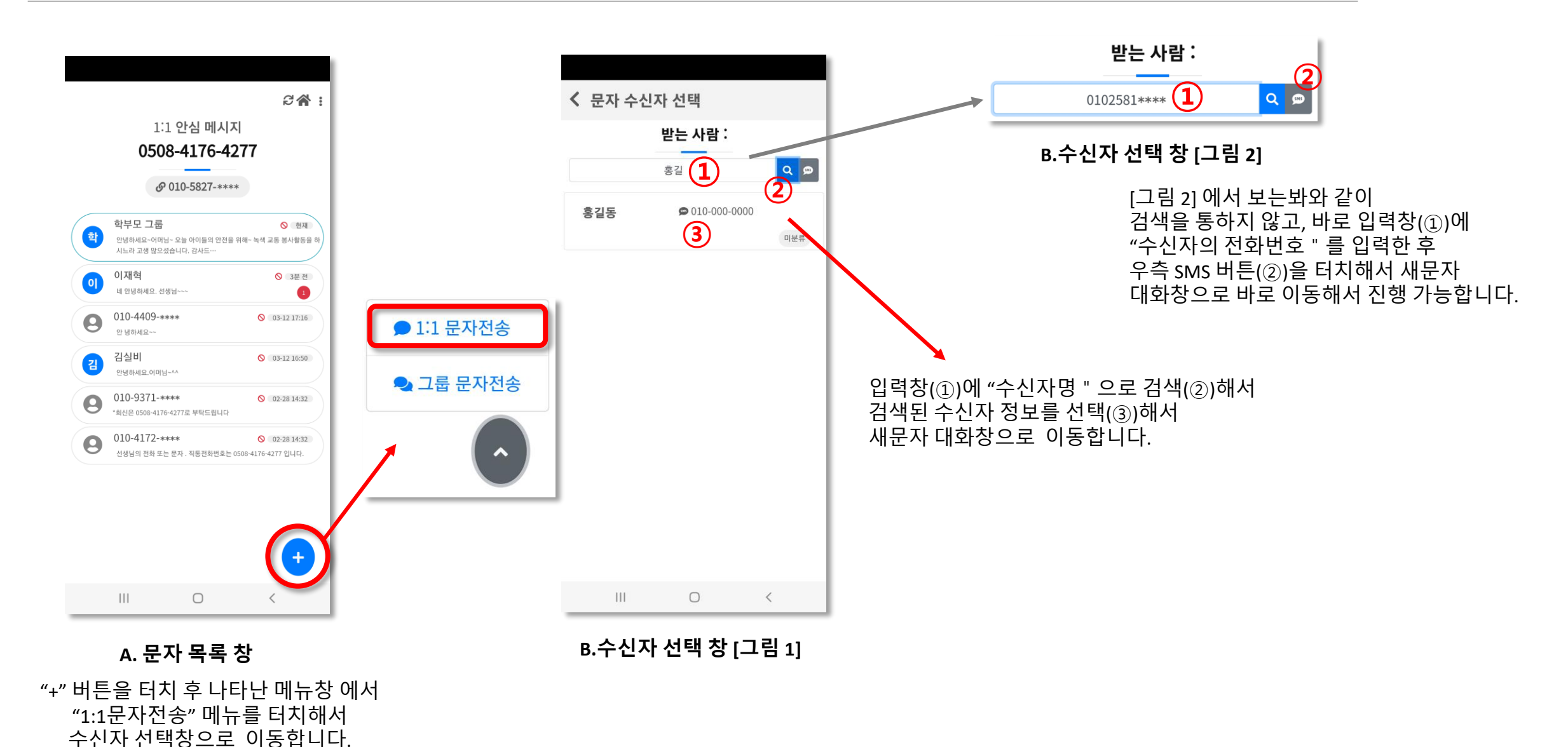

## 07.새 문자 보내기 - step2 문자내용 입력하기

| <image/> <image/> <image/> <image/> <image/> <image/> <text><text><text><list-item><list-item><list-item><section-header></section-header></list-item></list-item></list-item></text></text></text> |
|----------------------------------------------------------------------------------------------------|
| 13분 전 ♥<br>확인했습니다. 선생님~@.@<br>좋 3분 전<br>좋 3분 전<br>방가위의 선생님~                                                                                                    |
| C.새문자 대화 창 - 2                                                                                                    |
| 문자 주·말신 있는 학부모님에게<br>문자 전송시 기존 문자 내역과 함께<br>새 문자 대화창이 나타납니다.                                                                                                    |

 
 홍길동

 010-000-0000
 L. ☑ 안녕하세요. ㅇㅇㅇ학부모님~ < - @ ! / : \_ ! ? )  $\langle \times \rangle$ . , 이동 @ : ; \_  $\heartsuit$ .,?! \* % ٨ #  $\sim$ \_\_\_\_ 1/3 123 가  $\square$ , HI 0  $\sim$ :::::: ♥ 문자 내용 입력

 안녕하세요. ㅇㅇㅇ학부모님~

 SMS

 28 / 90 bytes

짧은 문자(SMS) 문자 전송시 문자 내용입력 후 우측의 "전송버튼 " 눌러 문자를 전송하시면 됩니다.

또한 장문자(LMS)와 같은 문자 전송시 휴대폰의 키보드 "이동"버튼을 터치시 새창과 함께 입력창이 크게 확대되어 보다 쉽게 긴 문자를 입력 & 전송 할수 있습니다.

D.새문자 대화 창 – 문자 입력

C.새문자 대화 창 - 1

기존 문자 수.발신 내역이 없는 학부모님에게 문자 전송시 위와 같은 빈 창이 나타난다.

## 07.새 문자 보내기 - step3 MMS문자 전송하기

입력창 좌측의 "이미지 버튼"을 클릭해서 MMS 문자 입력창을 호출합니다.

|            |                                            |                        | 4:21 🖻 🗭 🗣 • 🛛 💐 ਪੁੱਛੇ                                                                                                    |                         |
|------------|--------------------------------------------|------------------------|----------------------------------------------------------------------------------------------------|-------------------------|
|            | 홍길동            010-000-0000                | < 홍길동<br>010-000-0000  | 로 최근                                                                                                    | < 홍길동<br>010-000-0000   |
|            |                                            |                        | 다른 앱의 파일 탐색                                                                                                    |                         |
|            |                                            |                        | 10 10 10 10 10 10 10 10 10 10 10 10 10 1                                                                                                    |                         |
|            |                                            |                        | 최근 이미지 🗐                                                                                                    |                         |
|            | ₩ 문자 내용 입력                                 | 📕 문자 내용 입력 🛛 💌         |                                                                                                    | 🗭 문자 내용 입력 🛛            |
|            | 제목                                         | 제목                     |                                                                                                    | 제목                      |
|            | 내용                                         | 48                     |                                                                                                    | че                      |
|            |                                            |                        |                                                                                                    |                         |
|            | MMS 0 / 2000 bytes                         | MMS 0 / 2000 bytes     |                                                                                                    | MMS 0 / 2000 bytes      |
|            | 파일 선택 선택된 파일 없음                            | 사진 가져올 방법을 선택하세요.      | State State | 파일 선택 1678604418509.jpg |
|            |                                            |                        |                                                                                                    |                         |
|            | 취소 🥒 전송하기                                  | 카메라 파일                 |                                                                                                    | 취소 🧖 전송하기               |
|            |                                            |                        |                                                                                                    |                         |
|            | F.MMS 문자 입력 창                              | G.카메라 <i>,</i> 파일 선택 창 | H.갤러리 – 사진 선택 창                                                                                                    | I.MMS 문자 입력 창           |
|            | "파일 선택 "버튼을 터치해서                           |                        | 개인 휴대폰의 "갤러리 " 에                                                                                                    | 선택된 이미지를 확인 후           |
|            | 사진을 좔영하거나, 휴대폰 갤러리이<br>이미지를 서태하스 이느 차의 ㅎ추하 | 비서                     | 저장된 사진들 중 전송할                                                                                                    | 우측 하단의 "전송하기 " 버튼       |
| E.새문자 대화 창 | 아이지는 한국민구 있는 것은 오늘입                        |                        | 아버지(작산)글 선택합니다                                                                                                    | 니시에서 연중 전표입니다.          |

1 전송하기 |력 창 를 확인 후 하기 " 버튼을

### 07.새 문자 보내기 - step4 전송 결과 확인하기

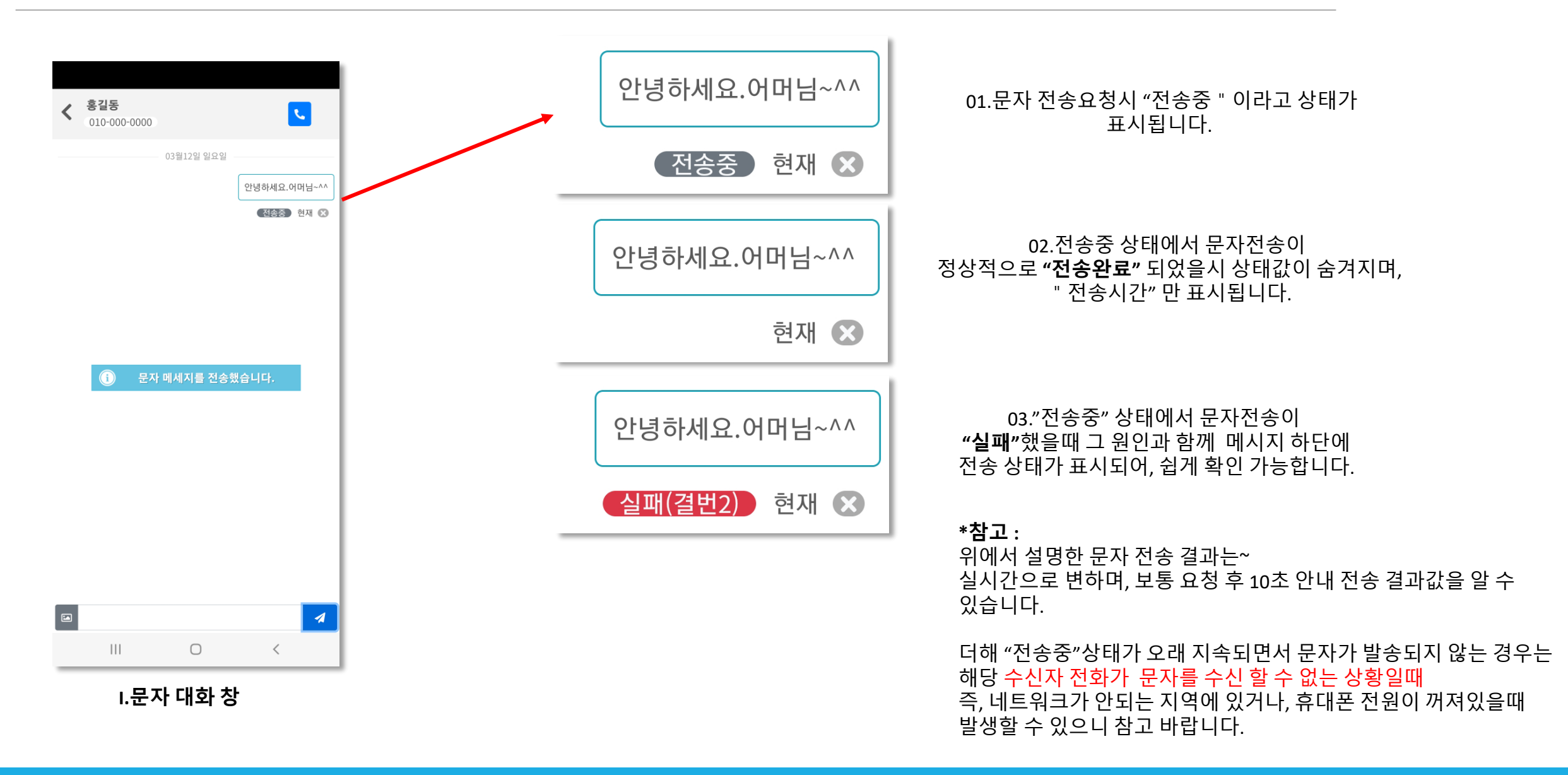

## 08.그룹문자보내기 - step1 수신 그룹 선택 & 문자 입력하기

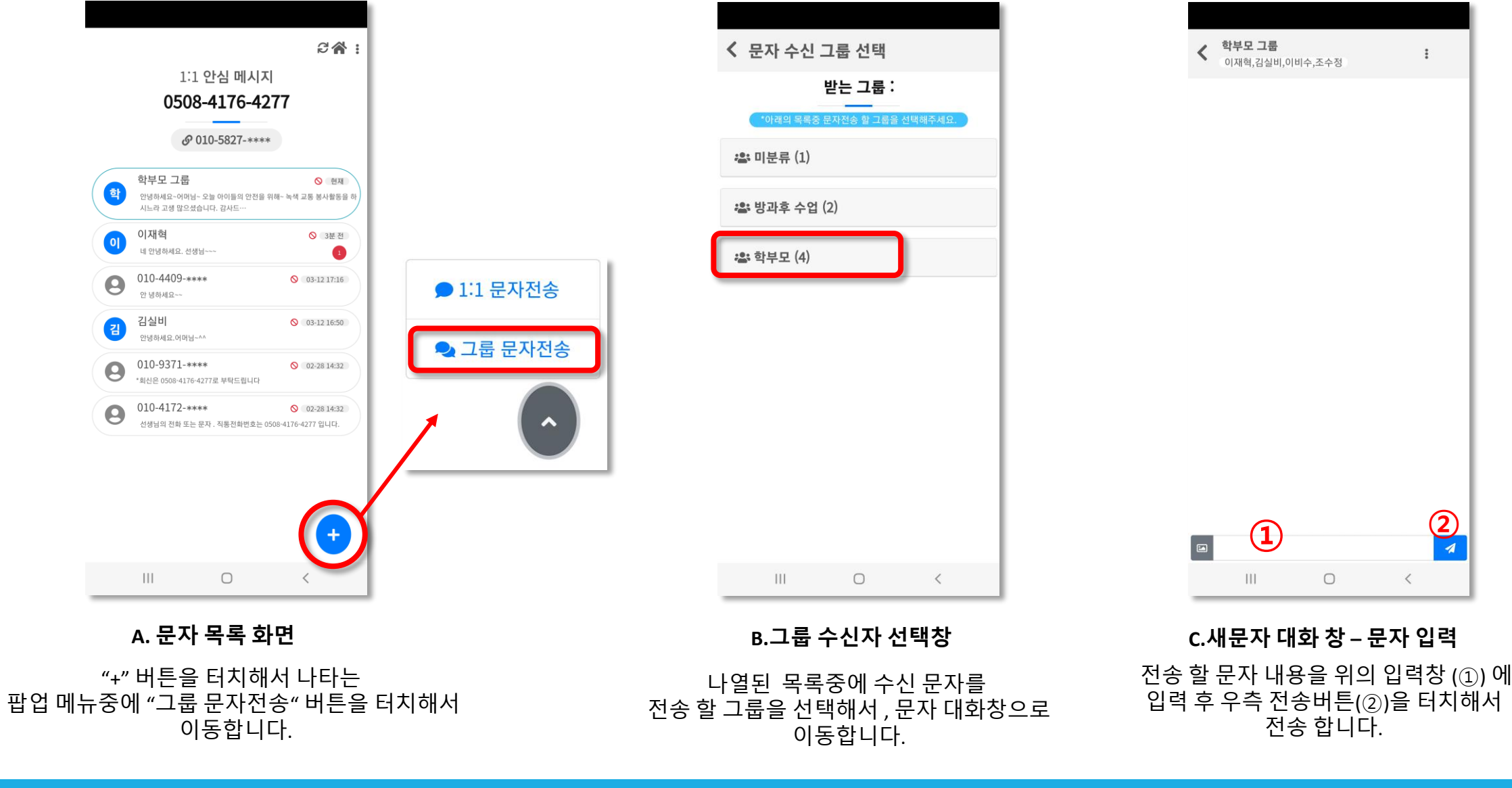

### 08.그룹문자 보내기 - step2 전송 상태 확인하기

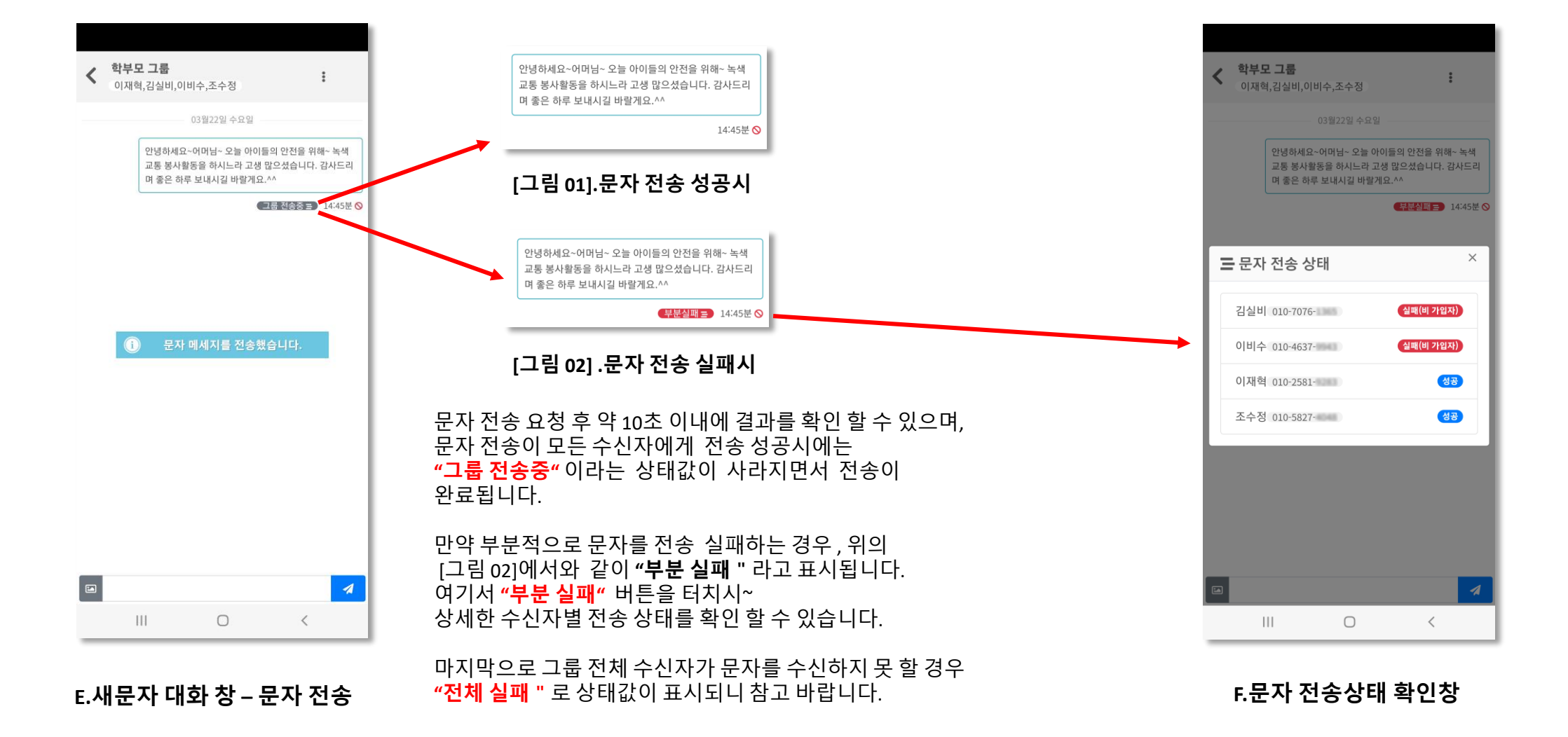

## 08.그룹문자 보내기 - step3 기타 : 그룹 수신자 확인하기

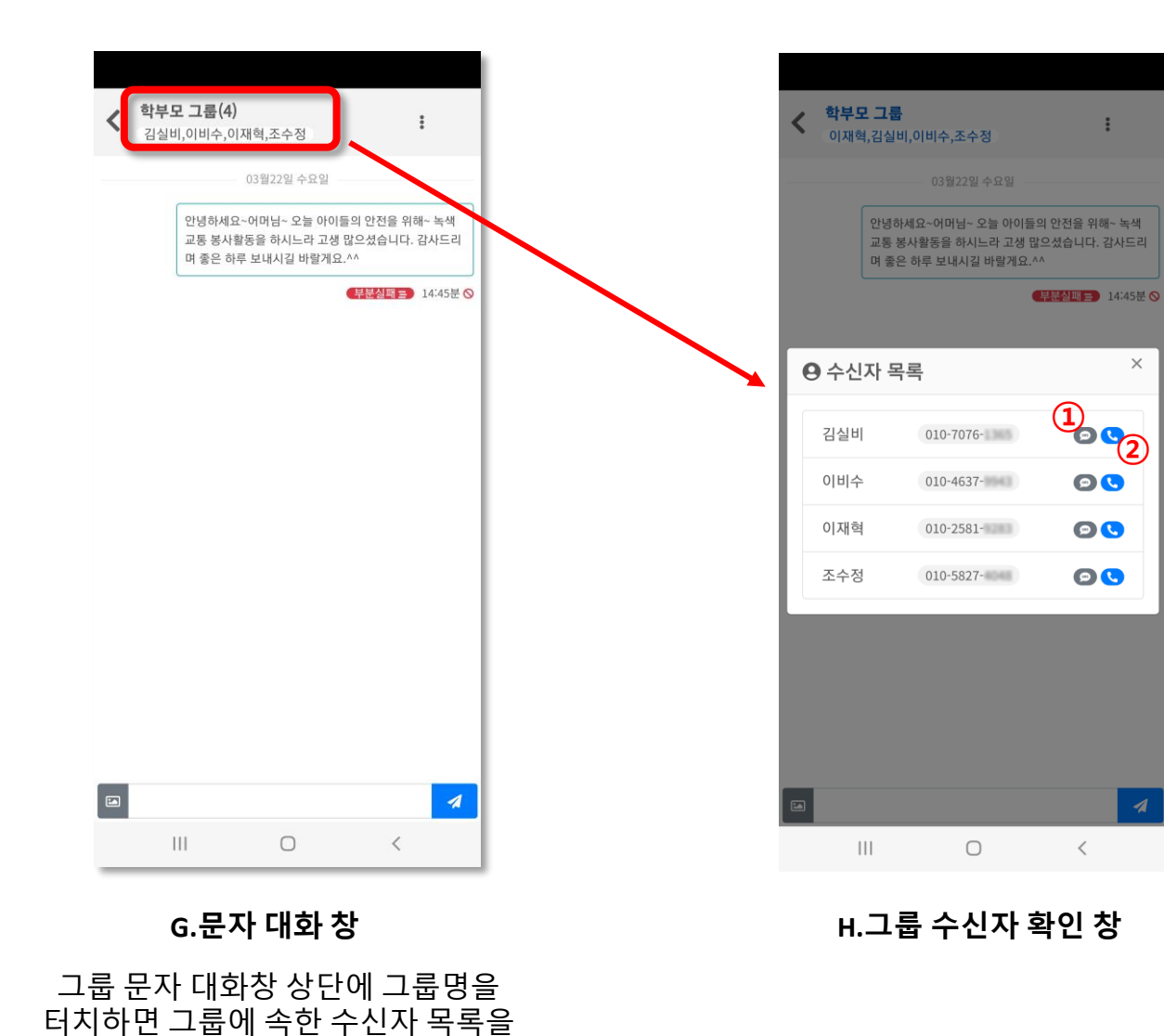

확인 할 수 있습니다.

#수신자 목록 창 / 부가 기능

①**"SMS 아이콘"**을 터치할 경우, 해당 번호를 수신자로 한 새문자 대화창으로 이동되어, 문자를 전송할 수 있습니다.

②**"전화기 아이콘"**을 터치 할 경우, 해당 전화번호를 수신자로 한 "안심발신 " 창으로 이동되어 전화 통화가능합니다.

화면 우측 상단의 버튼을 클릭해 나타난 메뉴들중에 "단축 아이콘 생성하기" 메뉴를 터치합니다.

A. 문자 목록 화면

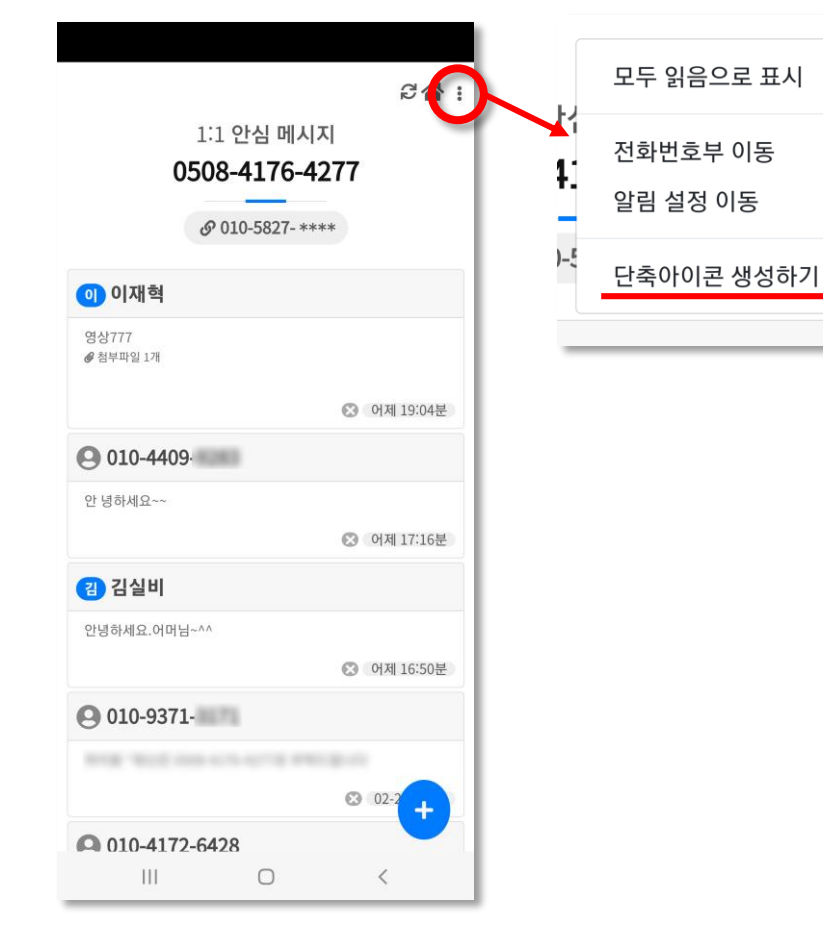

단축아이콘 생성 확인 화면창에서 우측의 "추가 " 버튼을 터치해서 생성합니다.

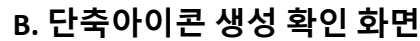

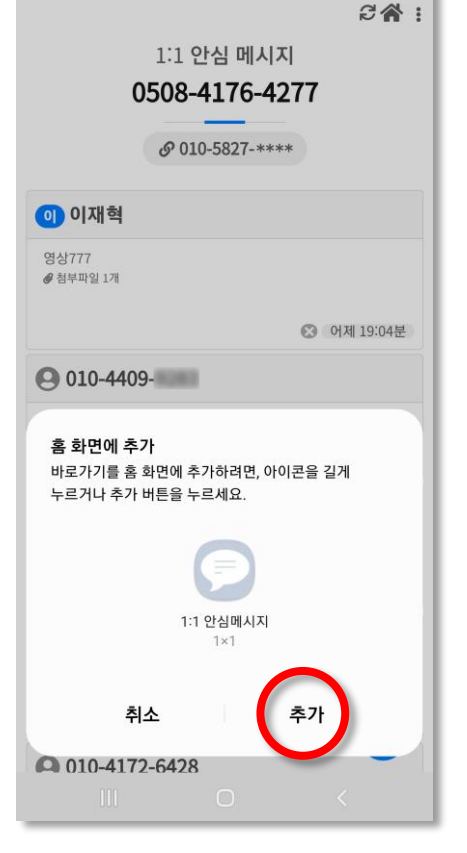

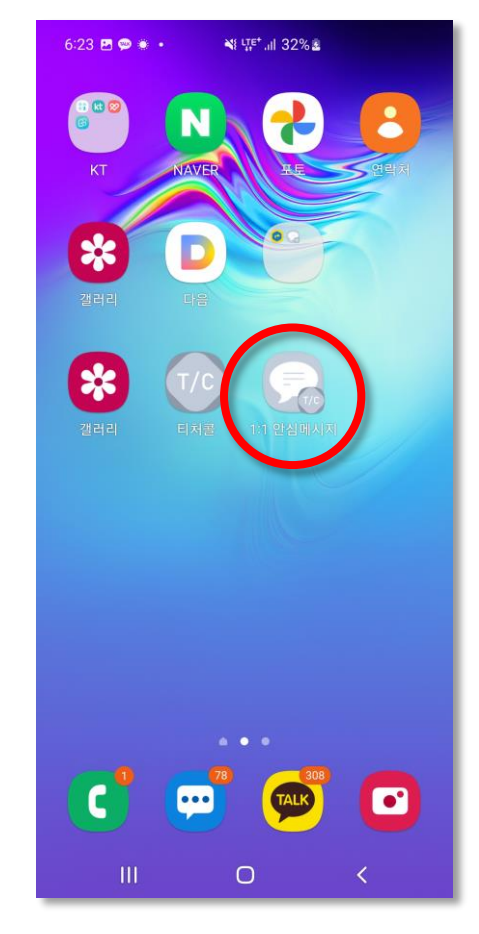

C. 단축아이콘 생성 완료 화면

휴대폰 바탕화면에 생성된 "1:1 안심메시지" 아이콘을 활용해서 안심메시지 확인 및 관리를 보다 손쉽게 이용 가능합니다.

# 09.단축아이콘생성하기 (\*바로가기 아이콘)

: